# Summer Food Service Program: How-To Submit an Agreement in MAPS

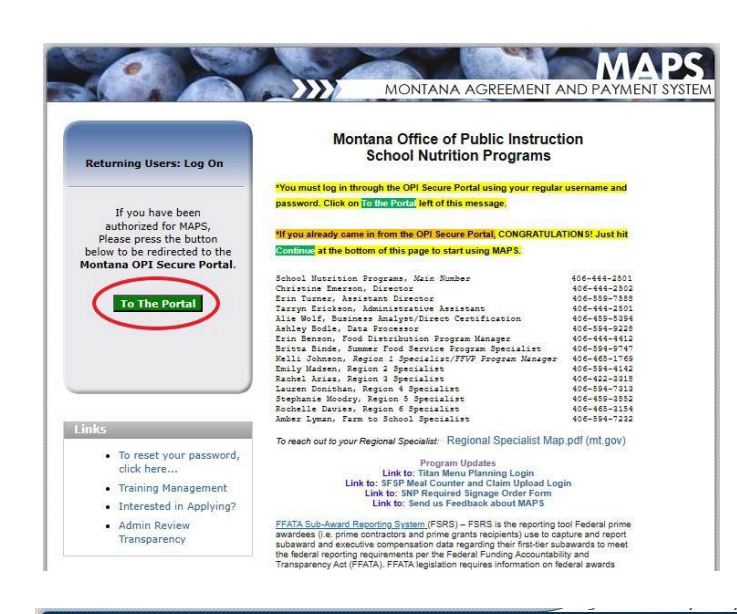

Programs
Programs
School
Nutrition
Programs
Food
Service
Program
Food
Service
Program

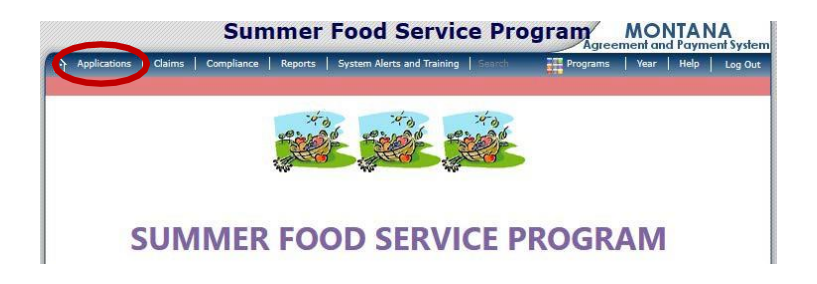

Log into MAPS via the OPI Secure Portal, using your username and password.

Click the Summer Food Service Program tile.

Click **Applications** in the upper left corner to begin the online agreement.

| Applications >                    | Program Year: 2023 - 202                                                  |
|-----------------------------------|---------------------------------------------------------------------------|
| Item                              | Description                                                               |
| Application Packet                | SFSP Applications Forms (Sponsor and Site)                                |
| Food Devrice management Contracts | Manage Food Service Management Contract and Sponsor to Sponsor Agreements |
| Document Library                  | Library containing downloadable documents and urls                        |

|                                                                                                    | Select                                                                                                    | Program Year                                                                                                    |
|----------------------------------------------------------------------------------------------------|----------------------------------------------------------------------------------------------------|----------------------------------------------------------------------------------------------------|
| 0001 01-1                                                                                                    |                                                                                                    | i regram real                                                                                                    |
| Prvor Public Schoo                                                                                                    | ols                                                                                                    |                                                                                                    |
| DBA: Big Horn County Ti                                                                                                    | reasurer                                                                                                    |                                                                                                    |
| 1 High School Lane                                                                                                    |                                                                                                    |                                                                                                    |
| Pryor, MT 59066-0000                                                                                                    |                                                                                                    |                                                                                                    |
|                                                                                                    |                                                                                                    |                                                                                                    |
| P                                                                                                    | titution                                                                                                    |                                                                                                    |
| T<br>T<br>Currently, there are 3                                                                                                    | itution <u>Authority</u><br>Program Year(s) available. Select th                                                                                                    | ne year you wish to access.                                                                                                    |
| T<br>Currently, there are 3<br>Program Year                                                                                                    | Thutton Authority Program Year(s) available. Select th Date Range                                                                                                    | e year you wish to access.<br>Application Packet                                                                                                    |
| Currently, there are 3<br>Program Year                                                                                                    | Program Year(s) available. Select th Date Range 10/01/2023 - 09/30/2024                                                                                                    | e year you wish to access.<br><b>Application Packet</b><br>Application Packet on File                                                                          |
| Currently, there are 3 Program Year                                                                                                    | Station         Authority           Program Year(s) available. Select th           Date Range           10/01/2023 - 09/30/2024           10/01/2022 - 09/30/2023                                                                 | ne year you wish to access.<br>Application Packet<br>Application Packet on File<br>Application Packet on File                                                  |
| Currently, there are 3 Program Year 2023 - 2024 2022 - 2023 2021 - 2023 2021 - 202 2021 - 202 2021 - 202 202 2021 | Stitution         Authority           Program Year(s) available. Select th         Date Range           10/01/2023 - 09/30/2024         10/01/2022 - 09/30/2023           10/01/2022 - 09/30/2023         10/01/2023 - 09/30/2023 | e year you wish to access.  Application Packet  Application Packet on File  Application Packet on File  Application Packet on File  Application Packet on File |

Click Application Packet.

Click the year of operation.

| Applications > Application Packet >                                                                                                    | Program Year: 2023 - 20                                                                                          |
|----------------------------------------------------------------------------------------------------|----------------------------------------------------------------------------------------------------|
| 2023 - 2024 A                                                                                                    | Application Packet                                                                                               |
| 2487 Status: Active<br>He <b>lena Public Schools</b><br>DBA: Lewis and Clark County Treasurer<br>1325 Poplar Street<br>Helena, MT 35601-0939<br>Type of SF3P Organization: School Food Authority | Packet Submitted Date:<br>Packet Approved Date:<br>Packet Original Approval Date:<br>Packet Status: Not Enrolled |
| The Sponsor has not sta                                                                                                    | arted in the current year (2024).                                                                                |
| Click 'Enroll' to enroll for this ye                                                                                                    | ear based on your prior year's information.                                                                      |
|                                                                                                    |                                                                                                    |

| Click | Enroll  | in the bo  | ttom of  | the s  | screen | if you : | see |
|-------|---------|------------|----------|--------|--------|----------|-----|
|       | Enroll, | if not, mo | ove on t | to the | e next | step.    |     |

|                                                                                                    | 1                                         | 2023 - 202                      | <b>4</b> Application                    | Packet |                                                                     |                                                               |                       |
|----------------------------------------------------------------------------------------------------|-------------------------------------------|---------------------------------|-----------------------------------------|--------|---------------------------------------------------------------------|---------------------------------------------------------------|-----------------------|
| 0487 Status: Active<br>Helena Public Schools<br>DBA: Lewis and Clark County Treasurer<br>1325 Poplar Street<br>Helena, MT 39601-0939<br>Type<br>Type |                                           |                                 |                                         | 1      | Packet Sub<br>Packet Ap<br>Packet Original Ap<br>Packet Original Ap | mitted Date:<br>proved Date:<br>proval Date:<br>acket Status: | Not Submitted         |
| Action                                                                                                    | Form Nam                                  | e                               |                                         | Late   | est<br>ion Status                                                   | 7                                                             |                       |
| Vi v   Modify                                                                                                    | 📫 Sponsor Ap                              | plication                       |                                         | Origi  | nal Pending                                                         | Validation                                                    |                       |
| Det Is                                                                                                    | 📫 Managemer                               | nt Plan                         |                                         | Origi  | nal Pending                                                         | Validation                                                    |                       |
| Details                                                                                                    | FSMC Fact                                 | Sheet                           |                                         |        | No Cont                                                             | racts                                                         |                       |
| Details                                                                                                    | Site Field Tr                             | rip List                        |                                         |        |                                                                     |                                                               |                       |
| o a cano                                                                                                    |                                           |                                 |                                         |        |                                                                     |                                                               |                       |
| Details                                                                                                    | Checklist Si                              | ummary                          |                                         |        |                                                                     |                                                               |                       |
| Details<br>View                                                                                                    | Checklist Si<br>Application               | ummary<br>Packet Notes          | for Sponsor                             |        |                                                                     |                                                               |                       |
| Details<br>View<br>Details                                                                                                    | Checklist S<br>Application<br>Attachment  | ummary<br>Packet Notes<br>List  | for Sponsor                             |        |                                                                     |                                                               |                       |
| Details<br>View<br>Details<br>Site Applications                                                                                                    | Checklist Si<br>Application<br>Attachment | Packet Notes<br>List<br>Pending | for Sponsor<br>Return for<br>Correction | Denied | Withdrawn/<br>Closed                                                | Error                                                         | Total<br>Applications |

You are now on the **Application Packet** screen.

Click **Modify** to start the Sponsor Application.

|                                                                                                |                                                                                                    |                                                               | 100000 | A CONTRACTOR OF THE OWNER |           |
|------------------------------------------------------------------------------------------------|----------------------------------------------------------------------------------------------------|---------------------------------------------------------------|--------|---------------------------|-----------|
| Applicatio                                                                                     | ins > Application Pac                                                                                                    | Ket >                                                         | Prog   | am Year: 2                | 023 - 202 |
|                                                                                                |                                                                                                    |                                                               | VIEW   | MODIFY                    |           |
|                                                                                                |                                                                                                    | SFSP Sponsor Application<br>For School Year: 2023 - 2024      |        |                           |           |
| 1487<br><b>telena</b><br>JBA: Lev<br>L325 Pop<br>telena, M<br>Type of A<br>Type of S<br>Sponse | Status: Active<br>I Public Schoo<br>vis and Clark Coun<br>Jar Street<br>WT 59601-0939<br>Agency: Educationa<br>SFSP Organization:<br>Dr Type | IS<br>ty Treasurer<br>Il Institution<br>School Food Authority |        | Version:                  | Origina   |
| . Typ                                                                                          | e of Agency:                                                                                                    | Educational Institution                                       |        |                           |           |
| . Typ<br>Org                                                                                   | e of SFSP<br>ganization:                                                                                                    | School Food Authority                                         |        |                           |           |
| hysica                                                                                         | al Address                                                                                                    |                                                               |        |                           |           |
|                                                                                                | dress Line 1:                                                                                                    | 1325 Poplar Street                                            |        |                           | 1         |
| Add                                                                                            |                                                                                                    |                                                               |        |                           | -         |
| 8. Add<br>Add                                                                                  | fress Line 2:                                                                                                    |                                                               |        |                           |           |
| Ada<br>Ada<br>. City                                                                           | dress Line 2:<br>/:                                                                                                    | Helena                                                        |        |                           |           |
| Adr<br>Adr<br>City                                                                             | dress Line 2:<br>/:<br>te:                                                                                                    | Helena<br>MT Zip: 59601-0939 USPS Zip Code Lookup             |        |                           | J         |

You are now in the Sponsor Application.

Fill out all fields in the Sponsor Application.

Click Save at the bottom of the screen.

| Applications > App                                                                                                    | lication Paci                                                                         | iet >                                                         |                                                      |                                                   |                                                   |                                                |                              | Progra      | am Year: 3 | 2023 - 2024 |
|----------------------------------------------------------------------------------------------------|---------------------------------------------------------------------------------------|---------------------------------------------------------------|------------------------------------------------------|---------------------------------------------------|---------------------------------------------------|------------------------------------------------|------------------------------|-------------|------------|-------------|
|                                                                                                    |                                                                                       |                                                               | SF<br>For S                                          | SP Sponso<br>chool Yea                            | or Applicat<br>r: 2023 - 2                        | tion<br>2024                                   |                              |             |            |             |
| 0487 Status:<br>Helena Publi<br>DBA: Lewis and 1<br>1325 Poplar Stre<br>Helena, MT 5960<br>Type of Agency:<br>Type of SFSP Org | Active<br><b>c School</b><br>Clark Count<br>et<br>1-0939<br>Educationa<br>panization: | <b>5</b><br>y Treasurer<br>Institution<br>School Food A       | uthority                                             |                                                   |                                                   |                                                |                              |             |            |             |
| The Application<br>Information enterrors listed on<br>You may correct                                                          | on has be<br>ered is eit<br>the form<br>t the error                                   | en saved wi<br>her incomple<br>must be corre<br>s now by clic | th errors<br>te or is no<br>ected befo<br>king '< Ed | t in complian<br>re the Applica<br>lit' or you ma | ce with the C<br>ation can be p<br>y return to th | office of Pub<br>processed.<br>The Application | lic Instruction<br>on later. | rules and r | egulatio   | ns. All     |
|                                                                                                    |                                                                                       |                                                               |                                                      | < Edit                                            | Finish                                            |                                                |                              |             |            |             |

The system will tell you if you have **errors** or **warnings** on the data entered in the Sponsor Application.

Click **Edit** to fix **errors/warnings**. Save data changes until there are no errors. Click **Finish** to move onto steps 1-6.

|                                                                                                    |                                                                           | 0000 - 200                                    | 4 Applicatio                            | n Dackat |                                                    |                                                                |                       |
|----------------------------------------------------------------------------------------------------|---------------------------------------------------------------------------|-----------------------------------------------|-----------------------------------------|----------|----------------------------------------------------|----------------------------------------------------------------|-----------------------|
| 2023 - 2024 Applicatio<br>O487 Status: Active<br>Helena Public Schools<br>DBA: Lewis and Clark County Treasurer<br>1325 Poplar Street<br>Helena, MT 39601-0393<br>Type of Agency: Educational Institution<br>Type of SFSP Organization: School Food Authority |                                                                           |                                               |                                         | n Packet | Packet Sub<br>Packet Ap<br>Packet Original Ap<br>P | mitted Date:<br>proved Date:<br>oproval Date:<br>acket Status: | Not Submitted         |
| Action                                                                                                    | Form Nam                                                                  | e                                             |                                         | Late     | est<br>ion Status                                  |                                                                |                       |
| View   Modify                                                                                                    | V Sponsor Ap                                                              | plication                                     |                                         | Origi    | nal Not Sub                                        | mitted                                                         |                       |
| Details                                                                                                    | 📫 Managemer                                                               | nt Plan                                       |                                         | Origi    | inal Pending                                       | Validation                                                     |                       |
| Details                                                                                                    | FSMC Fact :                                                               | Sheet                                         |                                         |          | No Cont                                            | racts                                                          |                       |
| Details Site Field Trip List                                                                                                    |                                                                           |                                               |                                         |          |                                                    |                                                                |                       |
| Details                                                                                                    | Site Heid H                                                               |                                               |                                         |          |                                                    |                                                                |                       |
| Details<br>Details                                                                                                    | Checklist Si                                                              | ummary (1)                                    |                                         |          |                                                    |                                                                |                       |
| Details<br>Details<br>View                                                                                                    | Checklist Si     Application                                              | ummary (1)<br>Packet Notes                    | for Sponsor                             |          |                                                    |                                                                |                       |
| Details<br>Details<br>View<br>Details                                                                                                    | <ul> <li>Checklist Si</li> <li>Application</li> <li>Attachment</li> </ul> | ummary (1)<br>Packet Notes<br>List            | for Sponsor                             |          |                                                    |                                                                |                       |
| Details<br>Details<br>View<br>Details<br>Site Applications                                                                                                    | <ul> <li>Checklist So</li> <li>Application</li> <li>Attachment</li> </ul> | ummary (1)<br>Packet Notes<br>List<br>Pending | for Sponsor<br>Return for<br>Correction | Denied   | Withdrawn/<br>Closed                               | Error                                                          | Total<br>Applications |

All items in the Application Packet are listed.

#### **IMPORTANT**

These sections must be completed <u>in a specific</u> order. Follow steps 1-6 listed on the next page.

Do not complete the items from top to bottom as listed on the screen.

## **Application Packet — Order of Completing Forms**

\*\*IMPORTANT: The Application Packet must be completed in the order specified below. 1-5. \*\*

Step 6 can be completed after your Application Packet has been Approved.

| Applications                                                                                                    | Claims         | Compliance   Ri | eports   Syste | m Alerts and Trainin                                                                                             | g   Search    | Programs             | Year      | Help        | Log O            |
|----------------------------------------------------------------------------------------------------|----------------|-----------------|----------------|----------------------------------------------------------------------------------------------------|---------------|----------------------|-----------|-------------|------------------|
| Applications > Ap                                                                                                    | plication Pack | et >            |                |                                                                                                    |               |                      | Prog      | ram Year: 2 | 2023 - 20        |
|                                                                                                    |                | 2               | 2023 - 202     | 4 Application                                                                                                    | n Packet      |                      |           |             |                  |
| 0776 Status: Active<br><b>Poplar Public Schools</b><br>DBA: Roosevelt County Treasurer<br>400 4th Ave. west<br>Poplar, MT 59255-0458<br>Type of Agency: Educational Institution<br>Type of SFSP Organization: School Food Authority |                |                 |                | Packet Submitted Date:<br>Packet Approved Date:<br>Packet Original Approval Date:<br>Packet Status: Not Submitte |               |                      |           | iitted <    |                  |
| Action                                                                                                    | Order of       | Form Nam        | e              |                                                                                                    | Late<br>Versi | est<br>ion Status    |           |             |                  |
| View   Modify                                                                                                    | 1              | V Sponsor Ap    | plication      |                                                                                                    | Origi         | nal Not Subm         | itted     |             | _                |
| Add                                                                                                    | 4              | 🟓 Budget Det    | ail            |                                                                                                    |               |                      |           |             |                  |
| Details                                                                                                    | 2              | 🔿 Managemer     | nt Plan        |                                                                                                    | Origi         | nal Pending V        | alidation |             |                  |
| Details                                                                                                    | 6              | Site Field Tr   | rip List       |                                                                                                    |               |                      |           |             |                  |
| Details                                                                                                    | 5              | 📫 Checklist Si  | ummary (1)     |                                                                                                    |               |                      |           |             |                  |
| View                                                                                                    |                | Application     | Packet Notes   | for Sponsor                                                                                                    |               |                      |           |             |                  |
| Details                                                                                                    |                | Attachment      | List           |                                                                                                    |               |                      |           |             |                  |
| Site Applications                                                                                                    | i.             | Approved        | Pending        | Return for<br>Correction                                                                                         | Denied        | Withdrawn/<br>Closed | Error     | T<br>Appi   | otal<br>ications |
| Summer Food S<br>Program                                                                                                    | Service 3      | 0               | 1              | 0                                                                                                    | 0             | 0                    | 0         |             | 1                |
| Show Packet Hi                                                                                                    | istory         | < Ba            | ack Submit     | for Approval                                                                                                    | Withdraw Pa   | icket                |           |             |                  |

### **Application Order of Completion:**

- 1. Sponsor Application
- 2. Management Plan
- 3. Site Application(s)
- 4. Budget Detail (if applicable)
- 5. Checklist Summary
- 6. Site Field Trip List (as needed)

## **1** - Sponsor Application

| Action      | Form Name                                                                                                    | Version  | Status             |  |
|-------------|----------------------------------------------------------------------------------------------------|----------|--------------------|--|
| View Modify | ightarrightarrig | Original | Pending Validation |  |
| Details     | 📫 Management Plan                                                                                                    | Original | Pending Validation |  |
| Details     | Site Field Trip List                                                                                                    |          |                    |  |
| Details     | Checklist Summary                                                                                                    |          |                    |  |
| View        | Application Packet Notes for Sponsor                                                                                                    |          |                    |  |
| Details     | Attachment List                                                                                                    |          |                    |  |

Fill out the Sponsor Application completely. Click **Save** and **Finish** when you have no errors.

## 2 - Management Plan

| 1 1 1 1 1 1                    |               |              |                          |        | ion Status           |            |                       |
|--------------------------------|---------------|--------------|--------------------------|--------|----------------------|------------|-----------------------|
| view   modify                  | Sponsor Ap    | plication    |                          | Origi  | inal Pending '       | /alidation |                       |
| Details 📫                      | Managemer     | nt Plan      |                          | Origi  | inal Pending         | /alidation |                       |
| Decails                        | Site Field Tr | ip List      |                          |        |                      |            |                       |
| Details                        | Checklist Si  | ummary       |                          |        |                      |            |                       |
| View                           | Application   | Packet Notes | for Sponsor              |        |                      |            |                       |
| Details                        | Attachment    | List         |                          |        |                      |            |                       |
| Site Applications              | Approved      | Pending      | Return for<br>Correction | Denied | Withdrawn/<br>Closed | Error      | Total<br>Applications |
| Summer Food Service<br>Program | 0             | 1            | 0                        | 0      | 0                    | 0          | 1                     |

Show Packet History

|        | genericitan |        |
|--------|-------------|--------|
|        |             |        |
|        |             |        |
|        |             |        |
|        |             |        |
|        |             |        |
|        |             |        |
| App    | oved Date   |        |
| tion   |             |        |
| < Back |             |        |
|        | < Back      | < Back |

|                          | Salutation          | First Name        |                       | Last Name                                                                                                    |       |      |       |
|--------------------------|---------------------|-------------------|-----------------------|----------------------------------------------------------------------------------------------------|-------|------|-------|
| Name:                    | ~                   |                   |                       |                                                                                                    |       |      |       |
| Date of Birth:           |                     | (mm/dd/yyyy)      |                       |                                                                                                    |       |      |       |
| Title:                   |                     |                   |                       |                                                                                                    |       |      |       |
| Email Address: 😫         |                     |                   |                       |                                                                                                    |       |      |       |
| Phone:                   |                     | Ext:              |                       | Fax:                                                                                                    |       |      |       |
| ome Address              |                     |                   |                       | - Andrew - Andrew - Andrew - Andrew - Andrew - Andrew - Andrew - Andrew - Andrew - Andrew - Andrew - Andrew - A |       |      |       |
| Address Line 1:          |                     |                   |                       |                                                                                                    |       |      | ]     |
| Address Line 2:          |                     |                   |                       |                                                                                                    |       |      | j     |
| City:                    |                     |                   |                       |                                                                                                    |       |      |       |
| State:                   | Zij                 | p:                | USPS                  | Zip Code Lookup                                                                                                 |       |      |       |
|                          | 10 D. U             |                   |                       |                                                                                                    |       |      |       |
| iministrative Staff      |                     |                   |                       | 2                                                                                                    |       | -    |       |
| ame:                     |                     | Po                | sition title:         |                                                                                                    |       |      | _     |
| las this person attended | I the mandatory S   | FSP training prov | vided by MTOP         | I this program year?                                                                                            | O Yes | No   |       |
| this is a returning Spo  | nsor, is this perso | n performing the  | same function         | n in SFSP as last year?                                                                                         | O Yes | O No | () N/ |
|                          |                     |                   | and the second second |                                                                                                    |       |      |       |
| lame:                    |                     | PO                | osition title:        |                                                                                                    |       |      |       |
| Name:                    | I the mandatory S   | FSP training prov | vided by MTO          | I this program year?                                                                                            | O Yes | No   |       |

Click Details next to Management Plan.

Click Original. \*New SFSP Sponsors will see a Add Management Plan button

No management plan for this year.

Fill out all sections of the Management Plan that pertain to your organization.

Click **Save** at the bottom of the screen. The system will tell you if you have **errors/warnings** on the data entered into the Sponsor Application. Click **Edit** to fix **errors/warnings**.

Save data changes until there are no errors. Click **Finish** to move onto steps 3-6.

### **3—Site Applications**

| L Applications   Claims                                                                                                    | Compliance   R | eports   Syste | in Arctus and Indihin    | a la seconda   | 210 Programs                                                                                              | l icar     | Theip      | Log C           |  |
|----------------------------------------------------------------------------------------------------|----------------|----------------|--------------------------|----------------|----------------------------------------------------------------------------------------------------|------------|------------|-----------------|--|
| Applications > Application Pa                                                                                                    | acket >        |                |                          |                |                                                                                                    | Progra     | am Year: 3 | 2023 - 2        |  |
|                                                                                                    |                | 2023 - 202     | 4 Application            | n Packet       |                                                                                                    |            |            |                 |  |
| 0927 Status: Active<br>Frazer Public Schools<br>DBA: Valley County Treasurer<br>325 6th Street<br>Frazer, MT 59225-0488<br>Type of Agency: Educational Institution<br>Type of SFSP Organization: School Food Authority |                |                |                          |                | Packet Submitted Date:<br>Packet Approved Date:<br>Packet Original Approval Date:<br>Packet Status: Not S |            |            |                 |  |
| Action                                                                                                    | Form Nam       | e              |                          | Late:<br>Versi | st<br>on Status                                                                                           |            |            |                 |  |
| View   Modify                                                                                                    | V Sponsor Ap   | plication      |                          | Origin         | nal Not Subm                                                                                              | hitted     |            |                 |  |
| View   Modify                                                                                                    | 📫 Budget Det   | ail            |                          | Origin         | nal Pending \                                                                                             | /alidation |            |                 |  |
| Details                                                                                                    | V Managemer    | nt Plan        |                          | Origin         | nal Pending A                                                                                             | Approval   |            |                 |  |
| Details                                                                                                    | Site Field Ti  | rip List       |                          |                |                                                                                                    |            |            |                 |  |
| Details                                                                                                    | 📫 Checklist Si | ummary (1)     |                          |                |                                                                                                    |            |            |                 |  |
| View                                                                                                    | Application    | Packet Notes   | for Sponsor              |                |                                                                                                    |            |            |                 |  |
| Details                                                                                                    | Attachment     | : List         |                          |                |                                                                                                    |            |            |                 |  |
| Se Applications                                                                                                    | Approved       | Pending        | Return for<br>Correction | Denied         | Withdrawn/<br>Closed                                                                                      | Error      | Appl       | otal<br>ication |  |
| Summer Food Service<br>Program                                                                                                    | 0              | 1              | 0                        | 0              | 0                                                                                                    | 0          |            | 1               |  |
| Show Packet History                                                                                                    | < Bi           | ack Submit     | for Approval             | Withdraw Pa    | cket                                                                                                    |            |            |                 |  |

From the Application Packet main screen click Summer Food Service Program below the Site Applications section.

|                                                                                                    | 2023 - 2024 Application Packet - SFSP Site List                                                               |                       |
|----------------------------------------------------------------------------------------------------|----------------------------------------------------------------------------------------------------|-----------------------|
| 0927 Status:<br>Frazer Public<br>DBA: Valley Cou<br>325 6th Street<br>Frazer, MT 5922!<br>Type of Agency:<br>Type of SFSP On | Active<br>S Schools<br>Ity Treasurer<br>-0488<br>Educational Institution<br>antization: School Food Authority |                       |
| Action                                                                                                    | Site ID / Site Name                                                                                           | Version/<br>Status    |
|                                                                                                    |                                                                                                    | 0.000                 |
| View Modify                                                                                                    | Frazer Elementary                                                                                             | Pending<br>Validation |

| App                                    | alications > Application Packe                                                                                                    | L > Packet Site Lut - SrSP > Program Year: 2023 - 202                                                                                                    |
|----------------------------------------|----------------------------------------------------------------------------------------------------|----------------------------------------------------------------------------------------------------|
|                                        |                                                                                                    | VIEW   MODIFY   DELETE                                                                                                    |
|                                        |                                                                                                    | SFSP Site Application<br>For School Year: 2023 - 2024                                                                                                    |
| 092<br>Fra<br>DBJ<br>325<br>Fra<br>Typ | 7 Status: Active<br>azer Public Schools<br>A: Valley County Treasurer<br>5 6th Street<br>zer, MT 59225-0488<br>e of Agency: Educational 1<br>e of SFSP Organization: S | 1205 Status: Active<br>FRAZER ELEMENTARY<br>325 6th Street<br>Frazer, MT 59225<br>chol Food Authority                                                                                                    |
| h                                      | ysical Address                                                                                                    | Version: Original                                                                                                    |
|                                        | Address Line 1:                                                                                                    | 325 6th Street                                                                                                    |
|                                        | Address Line 2:                                                                                                    |                                                                                                    |
|                                        | City:                                                                                                    | Frazer                                                                                                    |
|                                        | State:                                                                                                    | MT Zip: 59225 USPS Zip Code Lookup                                                                                                    |
|                                        | County:                                                                                                    | Valley (053) 🗸                                                                                                    |
|                                        | Nearest cross street:                                                                                                    | Main street                                                                                                    |
| ма                                     | illing Address                                                                                                    |                                                                                                    |
|                                        | Same as the Physica                                                                                                    | Address                                                                                                    |
| i.,                                    | Address Line 1:                                                                                                    | 325 6th Street                                                                                                    |
|                                        | Address Line 2:                                                                                                    |                                                                                                    |
|                                        | City:                                                                                                    | Frazer                                                                                                    |
|                                        |                                                                                                    | The second second secon |

Click **Modify** to complete each site application.

Only previous sites or new sites set up by the State agency will display.

Fill out a <u>New Site Request</u> Form if you wish to add a new site.

Fill out the entire site application and click **save** at the bottom of the screen.

The system will tell you if you have errors/ warnings on the Site Application.

Click **Edit** to fix **errors/warnings**. Save data changes until there are no errors. Click **Finish** to move onto steps 4-6.

**NOTE:** OPI School Nutrition Programs will enter site eligibility data for Q25.

## MAPS Non-Congregate Section Guide (if applicable)

\*\*If you do not plan to operate a non-congregate meal service at this site, please choose NO on question 36 and complete the rest of the questions on the site application packet.

The following is a guide to filling out this section in MAPS if you are planning to operate non- congregate at any of your sites this year. Please keep in mind that in addition to this section, if you are planning to serve non-congregate you will also be required to submit an <u>integrity plan</u> before your application can be approved. If you have additional questions on non-congregate meal service, please refer to the <u>Sun</u> <u>Meals To-Go page</u> for guidance and FAQ's.

Before submitting your SFSP Application, please ensure you have completed your annual training on Bright Track and submitted your integrity plan.

| 36.           | Do you plan to provide non-congregate meals at this site?                                                                                                    | 🕜 🔷 Yes 🔷 No 💿 Both                                                                                                    |  |  |  |  |  |  |  |
|---------------|----------------------------------------------------------------------------------------------------|----------------------------------------------------------------------------------------------------|--|--|--|--|--|--|--|
| •             | Remember, non-congregate meal service means that ch                                                                                                    | hildren may take their meals to-go and are not                                                                                                    |  |  |  |  |  |  |  |
|               | required to remain on-site to consume their meals.                                                                                                    |                                                                                                    |  |  |  |  |  |  |  |
|               | <ul> <li>If you are planning to operate exclusively non-</li> </ul>                                                                                                    | congregate meal service at this site, select Yes.                                                                                                    |  |  |  |  |  |  |  |
|               | <ul> <li>If you are planning to operate exclusively cong</li> </ul>                                                                                                    | regate meal service at this site, select No.                                                                                                    |  |  |  |  |  |  |  |
|               | <ul> <li>Choose <b>Both</b> if you are planning to operate a c</li> </ul>                                                                                                    | combination of congregate meal service for some meals                                                                                                    |  |  |  |  |  |  |  |
|               | then non-congregate service for other meals (Hybrid Site).                                                                                                    |                                                                                                    |  |  |  |  |  |  |  |
|               | <ul> <li>The following are examples of hyb</li> </ul>                                                                                                    | prid type scenarios:                                                                                                    |  |  |  |  |  |  |  |
|               | <ul> <li>Congregate Meal Serv<br/>another meal service (</li> </ul>                                                                                                    | rice for one meal (like breakfast) and non-congregate for<br>(like lunch)                                                                                                    |  |  |  |  |  |  |  |
|               | <ul> <li>Congregate meal servi</li> </ul>                                                                                                    | ice, for example, Monday-Thursday, then Friday-Sunday                                                                                                    |  |  |  |  |  |  |  |
|               | operates non-congreg                                                                                                    | ate meal service.                                                                                                    |  |  |  |  |  |  |  |
|               | Operate congregate m                                                                                                    | neal service in June, then non-congregate meal service ir                                                                                                    |  |  |  |  |  |  |  |
|               |                                                                                                    |                                                                                                    |  |  |  |  |  |  |  |
| I             | If there is a waiver for non-congregate meals due to excessive                                                                                                    | heat, are you 🕜 🔿 Yes 💿 No 🔿 N/A                                                                                                    |  |  |  |  |  |  |  |
| If            | If there is a waiver for non-congregate meals due to excessive requesting this site be included?                                                                                                    | heat, are you 🕜 🔿 Yes 🖲 No 🔿 N/A                                                                                                    |  |  |  |  |  |  |  |
| If<br>re      | If there is a waiver for non-congregate meals due to excessive requesting this site be included?<br>Please select N/A to this question.                                                                                                    | heat, are you 🕜 🔿 Yes 🖲 No 🔿 N/A                                                                                                    |  |  |  |  |  |  |  |
| If<br>re      | If there is a waiver for non-congregate meals due to excessive<br>requesting this site be included?<br>Please select N/A to this question.<br>Do you plan to provide non-congregate meals at this le                                                                                                    | heat, are you                                                                                                    |  |  |  |  |  |  |  |
| If<br>re      | If there is a waiver for non-congregate meals due to excessive<br>requesting this site be included?<br>Please select N/A to this question.<br>Do you plan to provide non-congregate meals at this le                                                                                                    | heat, are you  Yes No N/A  Ocation as a rural location?   Yes No  -  C qualify as a rural location where there is no                                                                                                    |  |  |  |  |  |  |  |
| It<br>re<br>• | If there is a waiver for non-congregate meals due to excessive<br>requesting this site be included?<br>Please select N/A to this question.<br>Do you plan to provide non-congregate meals at this le<br>If you are operating non-congregate at this site it MUST                                                                                                    | heat, are you  Yes No N/A Ocation as a rural location?  Yes No - T qualify as a rural location where there is no d Nutrition Service Area Eligibility Map to ensure                                                                                                    |  |  |  |  |  |  |  |
| It<br>re      | If there is a waiver for non-congregate meals due to excessive<br>requesting this site be included?<br>Please select N/A to this question.<br>Do you plan to provide non-congregate meals at this le<br>If you are operating non-congregate at this site it MUST<br>congregate service. Please reference the <u>USDA Food an</u><br>that the site you are planning to operate as non-congreg                                                                                                    | heat, are you<br>Yes No N/A<br>ocation as a rural location?<br>T qualify as a rural location where there is no<br>d Nutrition Service Area Eligibility Map to ensure<br>regate is considered rural. If so, please select <b>Yes.</b>                                                                                                    |  |  |  |  |  |  |  |
| If<br>re<br>• | If there is a waiver for non-congregate meals due to excessive<br>requesting this site be included?<br>Please select N/A to this question.<br>Do you plan to provide non-congregate meals at this le<br>If you are operating non-congregate at this site it MUST<br>congregate service. Please reference the <u>USDA Food an</u><br>that the site you are planning to operate as non-congre                                                                                                    | heat, are you<br>Yes No N/A<br>ocation as a rural location?<br>Yes No<br>Yes No<br>r qualify as a rural location where there is no<br><u>d Nutrition Service Area Eligibility Map</u> to ensure<br>gate is considered rural. If so, please select <b>Yes</b> .                                                                                                    |  |  |  |  |  |  |  |
| It<br>re<br>• | If there is a waiver for non-congregate meals due to excessive<br>requesting this site be included?<br>Please select N/A to this question.<br>Do you plan to provide non-congregate meals at this le<br>If you are operating non-congregate at this site it MUST<br>congregate service. Please reference the <u>USDA Food an</u><br>that the site you are planning to operate as non-congreg<br>Will multiple days of meals be provided?                                                                                                    | heat, are you<br>Yes No N/A<br>ocation as a rural location?<br>T qualify as a rural location where there is no<br>d Nutrition Service Area Eligibility Map to ensure<br>egate is considered rural. If so, please select Yes.<br>Yes No<br>Yes No<br>Yes No                                                                                                    |  |  |  |  |  |  |  |
| If<br>•       | If there is a waiver for non-congregate meals due to excessive<br>requesting this site be included?<br>Please select N/A to this question.<br>Do you plan to provide non-congregate meals at this le<br>If you are operating non-congregate at this site it MUST<br>congregate service. Please reference the <u>USDA Food an</u><br>that the site you are planning to operate as non-congre<br>Will multiple days of meals be provided?<br>If this site plans to operate multiday meal service, choo                                                   | heat, are you  Yes No N/A Occation as a rural location?  Yes No T qualify as a rural location where there is no d Nutrition Service Area Eligibility Map to ensure egate is considered rural. If so, please select Yes. Yes No See Yes.                                                                                                    |  |  |  |  |  |  |  |
| I'<br>r<br>•  | If there is a waiver for non-congregate meals due to excessive<br>requesting this site be included?<br>Please select N/A to this question.<br>Do you plan to provide non-congregate meals at this le<br>If you are operating non-congregate at this site it MUST<br>congregate service. Please reference the <u>USDA Food an</u><br>that the site you are planning to operate as non-congre<br>Will multiple days of meals be provided?<br>If this site plans to operate multiday meal service, choo<br>o Multiday meal service must be approved in yo | heat, are you Image: Yes   ocation as a rural location? Image: Yes   Image: Provide a rural location where there is no definition of the second definition of the second definition o |  |  |  |  |  |  |  |

worth of meals at once.

## **Summer Food Service Program**

MAPS Non-Congregate Section Guide

program integrity in their integrity plan.

| Check the day(s) meals will be distributed.                                                                                                    |                            |
|----------------------------------------------------------------------------------------------------|----------------------------|
| Mon-Fri: 🗌 Sun: 🗌 Mon: 🗹 Tue: 🗌 Wed: 🗌 Thu: 🗹 Fri: 🗌 Sat: 🗌                                                                                                    |                            |
| <ul> <li>Select the days that meals will be served/handed out. For example:         <ul> <li>If meals will be handed out daily, select each day they will be distributed.</li> <li>If meals will be handed out each weekday, select Monday-Friday.</li> <li>If multiday meals will be distributed on Monday (for 3 days' worth of meals) and Thursday (for 4 days' worth meals), check the box for Monday and Thursday. Then explain further in your non-congregate integriting plan.</li> </ul> </li> </ul>                                      | /orth<br>ty                |
| How many calendar days of meals are included?                                                                                                    |                            |
| <ul> <li>This number is the total days' worth of meals that you provide at one distribution. For example, if you distribute on Monday, but have included enough meals to cover Monday, Tuesday, and Wednesday, before distributing again on Thursday, you would answer 3. If this varies depending on the day, please make note of it in the additional comment box at the bottom of this section.</li> </ul>                                                                                                    |                            |
| Which meals are given in bulk (check all that apply)?                                                                                                    |                            |
| 🗌 Breakfast 🗌 AM Snack 🗌 Lunch 🗌 PM Snack 🗌 Supper 🗌 None                                                                                                    |                            |
| <ul> <li>Bulk meals are when food components are given in mass/bulk quantities and are not singularly itemized. Exampl this may include serving a gallon of milk (rather than 8oz units), a loaf of bread, or a box of cereal. If you plan to s any meals in this manner, please specify which. More detailed information regarding your bulk meal service plan be documented in your non-congregate integrity plan request form for approval. Please note that FSMC's are no allowed to provide Bulk meals as meals must be unitized.</li> </ul> | es of<br>erve<br>must<br>t |
| • If you are not planning to serve bulk meals, select <b>None</b> .                                                                                                    |                            |
| Will meals be provided to parents/guardians?                                                                                                    |                            |
| <ul> <li>Will this site allow a child's parent/guardian to pick up their child's meal (without the child present) for the non-<br/>congregate meal service?</li> <li>For parent/guardian pick-up to be approved. Sponsors must provide a suitable plan to maintain.</li> </ul>                                                                                                    |                            |
| • For parenty guardian pier up to be approved, sponsors must provide a suitable plan to maintain                                                                                                    |                            |

## **Summer Food Service Program**

MAPS Non-Congregate Section Guide

Is this site providing home delivered meals?

🔾 Yes 🔵 No

- Home delivered meals are non-congregate meals delivered straight to a child's home.
- The child must qualify for free/reduced meals and written parental consent must be obtained by the sponsor and maintained on file.
- Please refer to the Rural Non-Congregate FAQ for more information on home delivered meals.
- If you answer **Yes** to this question, the State agency will be in further contact with you to ensure that you have a comprehensive plan in place and sponsor must provide more details in the non-congregate integrity plan for approval.

#### Other non-congregate meal information:

Monday Congregate option. Tues-Friday Non-Congregate

Please use this section to describe any operational functions not captured in the previous questions. For
example, if you are operating a hybrid site, please specify which days, times, and meal services will be
non-congregate and which will be congregate.

#### Meal Time Exception

37. Provide explanation regarding any changes to meal service days or meal times indicated above (e.g., shift of meal time or days of no service due to holiday).

5 days of non-congregate meals (breakfast and lunch) will be handed out on Mondays. There will be no meal service on July 4th due to holiday. Daily congregate breakfast meal service will be provided, but daily lunch service will be non-congregate

- This question is REQUIRED to be answered
- Add non-congregate meal service details here such as multi-day meals. (like example above)
- This information about your site's operation is publicly posted at the <u>USDA's Summer Meal Finder website</u> once your MAPS application is approved.

### 4 — Budget Detail

| Applications   Claims                                                                                                    | Compliance R                                           | eports   Syste | m Alerts and Traini      | ng   Search  | Program:                                               | : Year                                                  | Help       | Log O           |
|----------------------------------------------------------------------------------------------------|--------------------------------------------------------|----------------|--------------------------|--------------|--------------------------------------------------------|---------------------------------------------------------|------------|-----------------|
| Applications > Application Pac                                                                                                    | ket >                                                  |                |                          |              |                                                        | Progr                                                   | am Year: 2 | 023 - 20        |
|                                                                                                    |                                                        |                | 4 Applicatio             | n Do chot    |                                                        |                                                         |            |                 |
| 0927 Status: Active<br>Frazer Public School<br>DBA: Valley County Treasus<br>325 6th Street<br>Frazer, MT 59225-0488<br>Type of Agency: Education:<br>Type of SFSP Organization: | <b>s</b><br>rer<br>al Institution<br>School Food Autho | rity           | ч аррисаци               |              | Packet Subr<br>Packet App<br>Packet Original Apj<br>Pa | nitted Date<br>roved Date<br>oroval Date<br>cket Status | Not Sub    | mitted          |
| Action                                                                                                    | Form Nam                                               | ie             |                          | Late<br>Vers | est<br>ion Status                                      |                                                         |            |                 |
| Vic mouny                                                                                                    | 🖌 Sponsor Ap                                           | plication      |                          | Orig         | inal Not Subr                                          | nitted                                                  |            |                 |
| w w   Modify                                                                                                    | 🟓 Budget Det                                           | ail            |                          | Orig         | inal Pending                                           | Validation                                              |            |                 |
| De                                                                                                    | 🖌 Managemer                                            | nt Plan        |                          | Orig         | inal Pending                                           | Approval                                                |            |                 |
| Details                                                                                                    | Site Field Tr                                          | rip List       |                          |              |                                                        |                                                         |            |                 |
| Details                                                                                                    | + Checklist Si                                         | ummary (1)     |                          |              |                                                        |                                                         |            |                 |
| View                                                                                                    | Application                                            | Packet Notes   | for Sponsor              |              |                                                        |                                                         |            |                 |
| Details                                                                                                    | Attachment                                             | t List         |                          |              |                                                        |                                                         |            |                 |
| Site Applications                                                                                                    | Approved                                               | Pending        | Return for<br>Correction | Denied       | Withdrawn/<br>Closed                                   | Error                                                   | T<br>Appli | otal<br>cations |
| Summer Food Service<br>Program                                                                                                    | 0                                                      | 1              | 0                        | 0            | 0                                                      | 0                                                       |            | 1               |
| Show Packet History                                                                                                    | < B:                                                   | ack Submit     | for Approval             | Withdraw Pa  | acket                                                  |                                                         |            |                 |

#### From the Application Packet main screen click Add next to Budget Detail.

| Meal                                                                          | Sites                     | Total Meals                             | Total                                                     |
|-------------------------------------------------------------------------------|---------------------------|-----------------------------------------|-----------------------------------------------------------|
| Breakfast                                                                     | 1                         | 2,600                                   | \$7,046.00                                                |
| Lunch                                                                         | 1                         | 5,200                                   | \$24,544.00                                               |
| Snack                                                                         | 0                         | 0                                       | \$0.00                                                    |
| Supper                                                                        | 0                         | 0                                       | \$0.00                                                    |
|                                                                               |                           | Subtotal                                | \$31,590.00                                               |
| Administrative Reimbursement                                                  |                           |                                         |                                                           |
| Administrative Reimbursement<br>Meal                                          | Sites                     | Total Meals                             | Tota                                                      |
| Administrative Reimbursement<br><u>Meal</u><br>Breakfast                      | Sites                     | Total Meals<br>2,600                    | <b>Tota</b><br>\$695.50                                   |
| Administrative Reimbursement<br>Meal<br>Breakfast<br>Lunch                    | Sites<br>1<br>1           | Total Meals<br>2,600<br>5,200           | <b>Tota</b><br>\$695.50<br>\$2,561.00                     |
| Mministrative Reimbursement<br>Meal<br>Breakfast<br>Lunch<br>Snack            | Sites<br>1<br>1<br>0      | Total Meals<br>2,600<br>5,200<br>0      | <b>Total</b><br>\$695.50<br>\$2,561.00<br>\$0.00          |
| Administrative Reimbursement<br>Meal<br>Breakfast<br>Lunch<br>Snack<br>Supper | Sites<br>1<br>1<br>0<br>0 | Total Meals<br>2,600<br>5,200<br>0<br>0 | <b>Tota</b><br>\$695.50<br>\$2,561.00<br>\$0.00<br>\$0.00 |

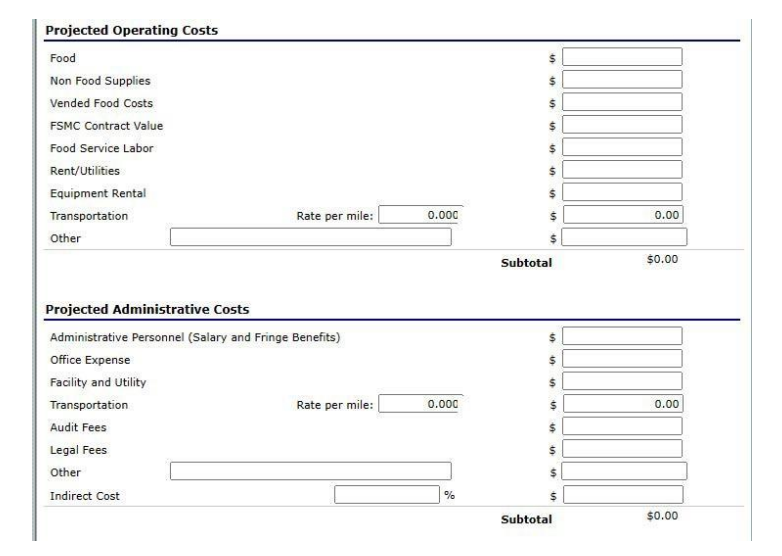

**Revenue:** Estimated revenue amounts will appear under the operating and administrative reimbursement sections.

**NOTE:** These amounts are estimated based on site application information (meals served, ADP, and days of operation).

**Cost:** Enter in all requested cost estimates.

Click **save** at the bottom of the page to return back to the application packet main page. If you have errors or warnings please go back to the budget sheet and revise.

Click Finish to move onto steps 5-6.

### 5 — Checklist Summary

**NOTE:** The number of checklist items (both at the site and sponsor level) is automatically calculated in MAPS. New sponsors will have more items than returning sponsors. Different site types will require differ- ent items. All checklist items requested must be uploaded by the sponsor before the completed application can be approved.

| Applications > Application Par                                                                                                    | that a                                                   |              |                          |              |                                                      | Progra                                                       | m Year 201 | 23 - 20      |
|----------------------------------------------------------------------------------------------------|----------------------------------------------------------|--------------|--------------------------|--------------|------------------------------------------------------|--------------------------------------------------------------|------------|--------------|
|                                                                                                    | unce -                                                   |              |                          |              |                                                      | ritight                                                      |            |              |
|                                                                                                    |                                                          | 2023 - 202   | 4 Applicatio             | n Packet     |                                                      |                                                              |            |              |
| 0927 Status: Active<br>Frazer Public School<br>DBA: Valley County Treasu<br>325 6th Street<br>Frazer, MT 59225-0488<br>Type of Agency: Education:<br>Type of SFSP Organization: | I <b>S</b><br>rer<br>al Institution<br>School Food Autho | rity         |                          |              | Packet Sub<br>Packet App<br>Packet Original Ap<br>Pa | mitted Date:<br>proved Date:<br>proval Date:<br>cket Status: | Not Subm   | itted        |
| Action                                                                                                    | Form Nam                                                 | e            |                          | Late<br>Vers | est<br>ion Status                                    |                                                              |            |              |
| View   Modify                                                                                                    | 🖌 Sponsor Ap                                             | plication    |                          | Orig         | inal Not Subi                                        | mitted                                                       |            |              |
| View   Modify                                                                                                    | 🖌 Budget Det                                             | ail          |                          | Orig         | inal Pending                                         | Approval                                                     |            |              |
| Details                                                                                                    | 🖌 Managemer                                              | nt Plan      |                          | Orig         | inal Pending                                         | Approval                                                     |            |              |
| Jetan.                                                                                                    | Site Field Tr                                            | rip List     |                          |              |                                                      |                                                              |            |              |
| Details                                                                                                    | 📫 Checklist Si                                           | ummary (1)   |                          |              |                                                      |                                                              |            |              |
|                                                                                                    | Application                                              | Packet Notes | for Sponsor              |              |                                                      |                                                              |            |              |
| Details                                                                                                    | Attachment                                               | : List       |                          |              |                                                      |                                                              |            |              |
| Site Applications                                                                                                    | Approved                                                 | Pending      | Return for<br>Correction | Denied       | Withdrawn/<br>Closed                                 | Error                                                        | Tot        | al<br>itions |
| Summer Food Service<br>Program                                                                                                    | 0                                                        | 1            | 0                        | 0            | 0                                                    | 0                                                            | 1          |              |
| Show Packet History                                                                                                    | < Ba                                                     | ack Submit   | for Approval             | Withdraw P   | acket                                                |                                                              |            |              |

| From the Application Packet main screen clic | k |
|----------------------------------------------|---|
| Details next to Checklist Summary.           |   |

| Applications > Application Packet > Checklist Summary >                                                                                                    |                   |                 | Program Year: 2023 - 20 |
|----------------------------------------------------------------------------------------------------|-------------------|-----------------|-------------------------|
| SFSI                                                                                                    | P Checklist Summa | r <b>y</b>      |                         |
| 1927 Status: Active<br>Frazer Public Schools<br>DAR: Valley County Treasurer<br>225 6th Street<br>razer, MT 59225-0488<br>Vyge of Agency: Educational Institution<br>fype of SFSP Organization: School Food Authority                                                                                                    |                   |                 |                         |
| Special and the second second s | Total Items       | Submitted Items | Approved Items          |
| razer Public Schools                                                                                                    | 1                 | 0               | 0                       |
| Summer roou Service Program Sites                                                                                                    | Total Items       | Submitted Items | Approved Items          |
| razer Elementary                                                                                                    | 0                 | 0               | 0                       |
|                                                                                                    |                   |                 |                         |

|                                                                                                    |                                                                       |                                   |                            |                                |                     |                | VIEW   MODI       |
|----------------------------------------------------------------------------------------------------|-----------------------------------------------------------------------|-----------------------------------|----------------------------|--------------------------------|---------------------|----------------|-------------------|
|                                                                                                    |                                                                       |                                   | SFSP Check                 | list                           |                     |                |                   |
| 0927 Status: Activ<br>Frazer Public Sc<br>DBA: Valley County Tr<br>325 6th Street<br>Frazer, MT 59225-048<br>Type of Agency: Educ<br>Type of SFSP Organiz: | e<br>hools<br>reasurer<br>8<br>ational Institutic<br>ation: School Fo | on<br>od Authority                |                            |                                |                     |                |                   |
| Required<br>Forms/Document:<br>to send to MTOPI                                                                                                    | 5                                                                     | Document<br>Submitted<br>to MTOPI | Date Submitted<br>to MTOPI | Document<br>on File<br>w/MTOPI | Status              | Status<br>Date | Last<br>Updated B |
| Copy of your Notific<br>Operation to the Co<br>Sanitarian                                                                                                  | ation of<br>unty                                                      |                                   |                            |                                | Pending<br>Approval | 03/07/2024     | KLilley           |
|                                                                                                    |                                                                       | n                                 | Cor                        | nment                          |                     | Attachment D   | ate/Time          |
| Action                                                                                                    | Checklist Iter                                                        |                                   |                            |                                |                     |                |                   |

Click the **Sponsor Name** below the Sponsor line.

**Click** the **blue paperclip** to upload a document.

**Check** the **box** under Document Submitted to MTOPI.

**Repeat** these steps for each checklist item. Once all items have been uploaded, click **save**.

**Repeat** this process for **site** level items. Access site level information by clicking **Site Name**.

## **Submit Completed Application**

Once you have completed the previous steps, you should see **green check marks** next to all fields. If you see red arrows, it means there are **errors** or incomplete data that needs to be fixed before your application can be submitted.

|                                                                                                    |                                                 | 2023 - 202   | 4 Application            | Packet       |                                         |                                                                       |                      |
|----------------------------------------------------------------------------------------------------|-------------------------------------------------|--------------|--------------------------|--------------|-----------------------------------------|-----------------------------------------------------------------------|----------------------|
| 0927 Status: Active<br>Frazer Public School<br>DBA: Valley County Treasu<br>325 6th Street<br>Frazer, MT 59225-0488<br>Type of Agency: Education:<br>Type of SFSP Organization: | s<br>rer<br>al Institution<br>School Food Autho | rity         |                          | , acuter     | Packet S<br>Packet .<br>Packet Original | Submitted Date:<br>Approved Date:<br>Approval Date:<br>Packet Status: | Not Submitte         |
| Action                                                                                                    | Form Nam                                        | ie           |                          | Late<br>Vers | est<br>ion Statu                        | 15                                                                    |                      |
| View   Modify                                                                                                    | 🖌 Sponsor Ap                                    | plication    |                          | Origi        | nal Not S                               | ubmitted                                                              |                      |
| View   Modify                                                                                                    | 🖌 Budget Det                                    | ail          |                          | Origi        | nal Pendi                               | ng Approval                                                           |                      |
| Details                                                                                                    | 🖌 Managemer                                     | nt Plan      |                          | Origi        | nal Pendi                               | ng Approval                                                           |                      |
| Details                                                                                                    | Site Field T                                    | rip List     |                          |              |                                         |                                                                       |                      |
| Details                                                                                                    | V Checklist S                                   | ummary (1)   |                          |              |                                         |                                                                       |                      |
| View                                                                                                    | Application                                     | Packet Notes | for Sponsor              |              |                                         |                                                                       |                      |
| Details                                                                                                    | Attachment                                      | t List       |                          |              |                                         |                                                                       |                      |
| Site Applications                                                                                                    | Approved                                        | Pending      | Return for<br>Correction | Denied       | Withdrawn<br>Closed                     | / Error                                                               | Total<br>Application |
|                                                                                                    | 0000                                            |              |                          | 0            | 0                                       | 0                                                                     | 1                    |

# **Click** the red **Submit for Approval** button at the bottom of the Application Packet.

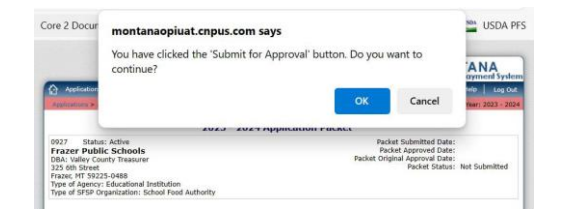

# **Click OK** in the pop-up box if your application is ready to submit.

| Applications   Claims                                                                                                    | Compliance R                                           | eports Syste | m Alerts and Training    |             | Programs                                                | Year                                                    | Help                  | Log O                              |  |
|----------------------------------------------------------------------------------------------------|--------------------------------------------------------|--------------|--------------------------|-------------|---------------------------------------------------------|---------------------------------------------------------|-----------------------|------------------------------------|--|
| Applications > Application Par                                                                                                    | :ket >                                                 |              |                          |             |                                                         | Progra                                                  | am Year: 2            | 023 - 20                           |  |
|                                                                                                    |                                                        | 2023 - 202   | 4 Application            | Packet      |                                                         |                                                         |                       |                                    |  |
| 0927 Status: Active<br>Frazer Public School<br>DBA: Valley County Treasus<br>325 6th Street<br>Frazer, MT 59225-0488<br>Type of Agency: Education:<br>Type of SFSP Organization: | <b>s</b><br>rer<br>al Institution<br>School Food Autho | rity         |                          | P           | Packet Subm<br>Packet Appr<br>acket Original App<br>Pac | itted Date:<br>oved Date:<br>roval Date:<br>ket Status: | 03/01<br>Submit<br>Ar | /07/2024<br>nitted for<br>Approval |  |
| The Application Pachanges.                                                                                                    | Form Nam                                               | ently unde   | er review by             | the Stat    | st<br>st                                                | availabl                                                | e for                 |                                    |  |
| /iew                                                                                                    | 🖌 Sponsor Ap                                           | plication    |                          | Origi       | nal Submittee                                           | i                                                       |                       |                                    |  |
| /iew                                                                                                    | V Budget Det                                           | ail          |                          | Origi       | nal Pending A                                           | pproval                                                 |                       |                                    |  |
| Details                                                                                                    | 🖌 Managemer                                            | nt Plan      |                          | Origi       | nal Pending A                                           | pproval                                                 |                       |                                    |  |
| Details                                                                                                    | Site Field Tr                                          | rip List     |                          |             |                                                         |                                                         |                       |                                    |  |
| Details                                                                                                    | 🖌 Checklist Si                                         | ummary (1)   |                          |             |                                                         |                                                         |                       |                                    |  |
| View                                                                                                    | Application                                            | Packet Notes | for Sponsor              |             |                                                         |                                                         |                       |                                    |  |
| Details                                                                                                    | Attachment                                             | List         |                          |             |                                                         |                                                         |                       |                                    |  |
| Site Applications                                                                                                    | Approved                                               | Pending      | Return for<br>Correction | Denied      | Withdrawn/<br>Closed                                    | Error                                                   | T<br>Appli            | otal                               |  |
| Summer Food Service<br>Program                                                                                                    | 0                                                      | 1            | 0                        | 0           | 0                                                       | 0                                                       |                       | 1                                  |  |
| Show Packet History                                                                                                    | < B                                                    | ack Submit   | for Approval             | Withdraw Pa | cket                                                    |                                                         |                       |                                    |  |

Your application is now submitted to OPI and under review.

## 6—Site Field Trip List

**NOTE:** Sponsors submit ALL field trip notifications within MAPS after the Application has been approved.

**FIELD TRIP** = A temporary arrangement for meals to be served off-site. A field trip means that kids that normally attend the site are being transported off-site during meal service times to attend a sponsor-led activity.

|                                                                                                    | 2                                                            | 023 - 202    | 4 Application            | Packet       |                                                         |                                                       |                           |                                          |      |     |
|----------------------------------------------------------------------------------------------------|--------------------------------------------------------------|--------------|--------------------------|--------------|---------------------------------------------------------|-------------------------------------------------------|---------------------------|------------------------------------------|------|-----|
| 0927 Status: Active<br>Frazer Public Scho<br>DBA: Valley County Trea<br>325 6th Street<br>Frazer, MT 59225-0488<br>Type of Agency: Educati<br>Type of SFSP Organizatio | ools<br>isurer<br>onal Institution<br>on: School Food Author | ity          |                          | Packe        | Packet Submi<br>Packet Appro<br>t Original Appr<br>Pack | tted Date:<br>oved Date:<br>oval Date:<br>cet Status: | 03/0<br>03/0<br>03/0<br>A | 07/2024<br>07/2024<br>07/2024<br>pproved |      |     |
|                                                                                                    |                                                              |              |                          | Latest       |                                                         |                                                       |                           |                                          |      |     |
| Action                                                                                                    | Form Name                                                    | е            |                          | Version      | Status                                                  |                                                       |                           |                                          |      |     |
| View   Revise                                                                                                    | Sponsor App                                                  | olication    |                          | Original     | Approved                                                |                                                       |                           | _                                        |      |     |
| View   Revise                                                                                                    | V Budget Deta                                                | ail          |                          | Original     | Approved                                                |                                                       |                           |                                          |      |     |
|                                                                                                    | Managemen                                                    | t Plan       |                          | Original     | Approved                                                |                                                       |                           |                                          |      |     |
| Details                                                                                                    | Site Field Tr                                                | ip List      |                          |              |                                                         |                                                       |                           |                                          |      |     |
|                                                                                                    | V Checklist Su                                               | immary (1)   |                          |              |                                                         |                                                       |                           |                                          |      |     |
| View                                                                                                    | Application                                                  | Packet Notes | for Sponsor              |              |                                                         |                                                       |                           |                                          |      |     |
| Details                                                                                                    | Attachment                                                   | List         |                          |              |                                                         |                                                       |                           |                                          |      |     |
|                                                                                                    |                                                              |              |                          |              |                                                         | -                                                     |                           |                                          |      |     |
| Site Applications                                                                                                    | Approved                                                     | Pending      | Return for<br>Correction | Denied W     | Closed                                                  | Error                                                 | APP                       | 1. Incations                             |      |     |
| Summer Food Service<br>Program                                                                                                    | 1                                                            | 0            | 0                        | 0            | 0                                                       | 0                                                     |                           | 1                                        |      |     |
| Show Packet History<br>Applications   Clain<br>slications > Application                                                                                                | ns   Compliance  <br>Packet > Site Field T                   | Reports      | System Alerts a          | nd Training  | Search                                                  | Proc                                                  | Irams                     | Year<br>Progra                           | Help | 20: |
|                                                                                                    |                                                              | 2023 -       | 2024 Field               | Trips - Sit  | e List                                                  |                                                       |                           |                                          |      |     |
| 7 Status: Active                                                                                                    |                                                              |              |                          |              |                                                         |                                                       |                           |                                          |      |     |
| Azer Public Scho<br>A: Valley County Trea<br>5 6th Street<br>Ter MT 50225 0499<br>He of Agency: Educati<br>Iti                                                         | isurer<br>ional Institution<br>ion: School Food Au           | uthority     |                          |              |                                                         |                                                       |                           |                                          |      |     |
|                                                                                                    | d Trip Name                                                  |              |                          |              | Date                                                    |                                                       | 3                         | Status                                   |      |     |
| e Field                                                                                                    |                                                              |              |                          |              |                                                         |                                                       |                           |                                          |      |     |
| e Fiel                                                                                                    |                                                              | т            | here are no F            | ield Trips y | et.                                                     |                                                       |                           |                                          |      | _   |

Click Details next to Site Field Trip List.

Click Create New Field Trip button.

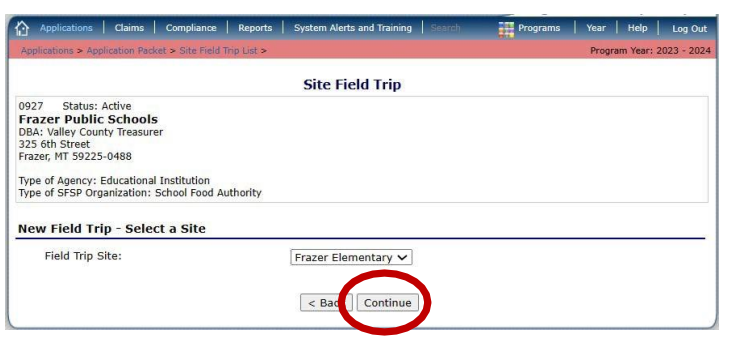

| Applications > Application Pa                                                                                                    | cket > Site Field Trip List >                          |    |                                                                             |     | Program  | Year: 2023 - 2024 |
|----------------------------------------------------------------------------------------------------|--------------------------------------------------------|----|-----------------------------------------------------------------------------|-----|----------|-------------------|
| and the second of the                                                                                                    |                                                        |    |                                                                             |     |          |                   |
|                                                                                                    |                                                        |    |                                                                             |     | VIEW   P | TODIFY   DELETE   |
|                                                                                                    |                                                        | Si | te Field Trip                                                               |     |          |                   |
| 0927 Status: Active<br>Frazer Public Schoo<br>DBA: Valley County Treasu<br>225 6th Street<br>Frazer, MT 59225-0488<br>Type of Agency: Education<br>Type of SFSP Organization | ls<br>rer<br>al Institution<br>: School Food Authority |    | 1205 Status: Active<br>FRAZER ELEMENT<br>325 6th Street<br>Frazer, MT 59225 | ARY |          |                   |
| Trip Details                                                                                                    |                                                        |    |                                                                             |     |          |                   |
| . Trip Date:                                                                                                    |                                                        |    |                                                                             |     |          |                   |
| <ul> <li>Specific Date</li> </ul>                                                                                                    |                                                        |    |                                                                             |     |          |                   |
| O Date Range                                                                                                    | Start Date:                                            |    | End Date:                                                                   |     |          |                   |
| O Multiple Dates                                                                                                    |                                                        |    |                                                                             |     |          |                   |
| . Status of Site:                                                                                                    |                                                        | -  | ~                                                                           |     |          |                   |
| Affected Meal Type                                                                                                    | (s):                                                   |    | Breakfast                                                                   |     |          |                   |
|                                                                                                    |                                                        |    | AM Spack                                                                    |     |          |                   |
|                                                                                                    |                                                        |    | Lunch                                                                       |     |          |                   |
|                                                                                                    |                                                        |    | PM Snack                                                                    |     |          |                   |
|                                                                                                    |                                                        |    | Supper                                                                      |     |          |                   |
| Number of Children                                                                                                    | Attending Field Trip:                                  | _  |                                                                             |     |          |                   |
| . Humber of Children                                                                                                    | receiving rield http:                                  | _  |                                                                             |     |          |                   |
| Name of Field Trip                                                                                                    | Jestination:                                           |    |                                                                             |     |          |                   |

Click **Continue** button. Select **Site** from the drop down menu if you have more than one site.

Fill out requested information. Click **save** when done.

Complete a Site Field Trip Information sheet for EVERY field trip.

## **Important Notes**

- 1. Once your application is approved by the state agency:
  - You may revise your agreement, however, please note that clicking on revise will create a new revision. EVEN IF YOU DO NOT HIT SAVE.
  - If you accidentally click revise when you just wanted to view, delete the revision.
  - Each time a revision is started/submitted the OPI office will need to review and approve the revision.
  - Site Application revisions are submitted by clicking the Submit for Approval button on the Application Packet screen
- 2. Sponsors may add a site or change site information at any point throughout the summer. Submit a 'New Site Request Form' (found in MAPS under Applications>Document Library>then search "new site request").
- 3. Only 1 Site Application needs to be completed before submitting an Application Packet to the State Office. If a sponsor operates multiple sites, complete site applications for those sites that start earliest in the summer.
- 4. Submit applications no later than *two weeks* before a site is ready to open. Late applications may result in a lost opportunity to claim meals for reimbursement.